## How to Access the Online LRC Slack Workspace

- 1. Go to https://asu.enterprise.slack.com/
- 2. Sign in with your ASUrite information

3. If you are already a member of a Slack workspace through ASU, your page will open to your slack workspaces.

- If this happens, go back to https://asu.enterprise.slack.com/
- 4. Search for "ASU Learning Resource and Tutoring Center"

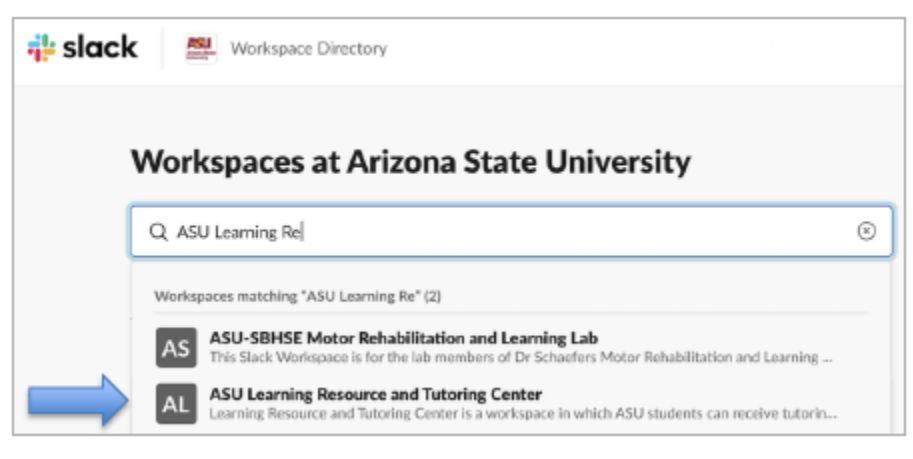

## 5. Click "View Details"

| 🖶 slack 🛛 🕮 Werkesser D                                          | ndos                                   | 2 |  |  |
|------------------------------------------------------------------|----------------------------------------|---|--|--|
|                                                                  | Workspaces at Arizona State University |   |  |  |
| 1 workspace matching "ASU Learning Resource and Tutoring Center" |                                        |   |  |  |
|                                                                  | AL ASU Learning Boston                 |   |  |  |
| $\rightarrow$                                                    | Verv Dexils                            |   |  |  |

## 6. Click "Join and Launch in Slack"

| @alack = |                               |                                                                                                    |            |  |
|----------|-------------------------------|----------------------------------------------------------------------------------------------------|------------|--|
|          | Workspaces at Arlzona S       | tate University                                                                                                    |            |  |
|          | S. Street Street of Street or |                                                                                                    |            |  |
|          | Twomasics matching 'ASU La    | erring Resource and Reserving Content                                                                                                    |            |  |
|          | Automation Strong             |                                                                                                    |            |  |
|          | London Townson of Street,     |                                                                                                    |            |  |
|          | Yes Down                      | AL                                                                                                    |            |  |
|          |                               | All lianing becaused lianing farmers                                                                                                    |            |  |
|          |                               | (Annelised)                                                                                                    |            |  |
|          | ~                             |                                                                                                    |            |  |
|          | 5.55<br>5.55                  | Fig. Meaning and Topology against the second against of article<br>of the second second against the second active Theory<br>and a Wite providencies and address of the CAR INTERNAL<br>on the second ad basic second second active CAR INTERNAL<br>on the second ad basic second second active CAR INTERNAL<br>on the second ad basic second second active CAR INTERNAL<br>on the second ad basic second second second active<br>second second ad basic second second second second second<br>second second second second second second second second<br>second second second second second second second second second<br>second second second second second second second second second<br>second second second second second second second second second<br>second second | 91<br>1114 |  |
|          |                               |                                                                                                    |            |  |
|          |                               | name offices<br>and a Mill Onlygene Nam Gaur Gaues (nact NaMours II<br>annae - OK GR) have an two onlygent. They                                                                                                    |            |  |
|          |                               | seen Office has an distrikted. Her                                                                                                    |            |  |

7. You have now joined the ASU Learning Resource and Tutoring Center! Your page will reload with the ASU LRC Workspace.

8. Now you will need to add the appropriate channel for your course. Click Add Channel in the left-hand navigation.

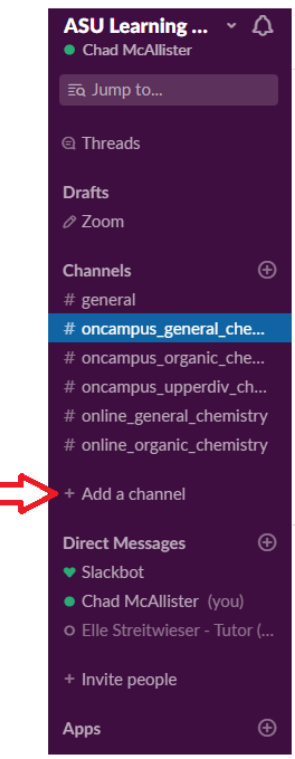

9. In the search bar that appears type in one of the following 3 channels and select:

- oncampus\_general\_chemistry
- oncampus\_organic\_chemistry
- oncampus\_upperdiv\_chm\_bch

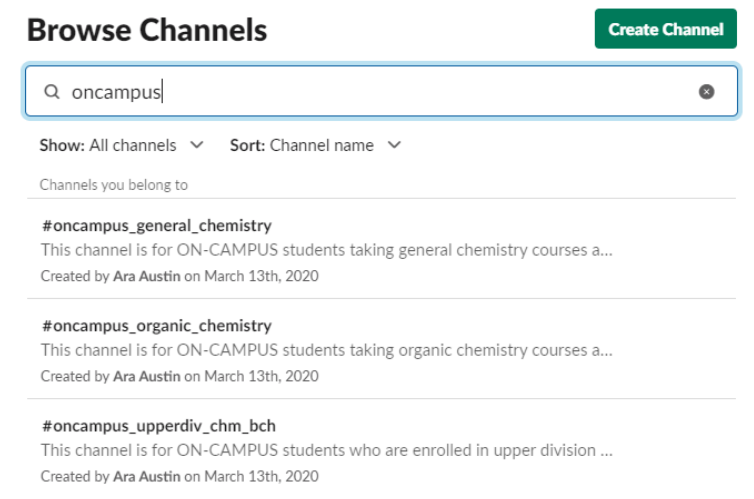

You're all set to ask questions in the appropriate slack channel!